# **Process an Offer Letter**

## **Overview**

After an offer approval is completed for a successful candidate, and the offer is approved, HR Shared Services uses SuccessFactors to create an offer letter and sends it electronically to the successful candidate. Offer letter templates in SuccessFactors are used for processing offer letters, helping prevent errors and the duplication of work.

Note: Candidate data entered in SuccesssFactors is used in the creation of the Offer Approval and the Offer Letter, and is integrated with SAP and Onboarding.

# Procedure

1. Click the Home menu and select Recruiting from the drop-down.

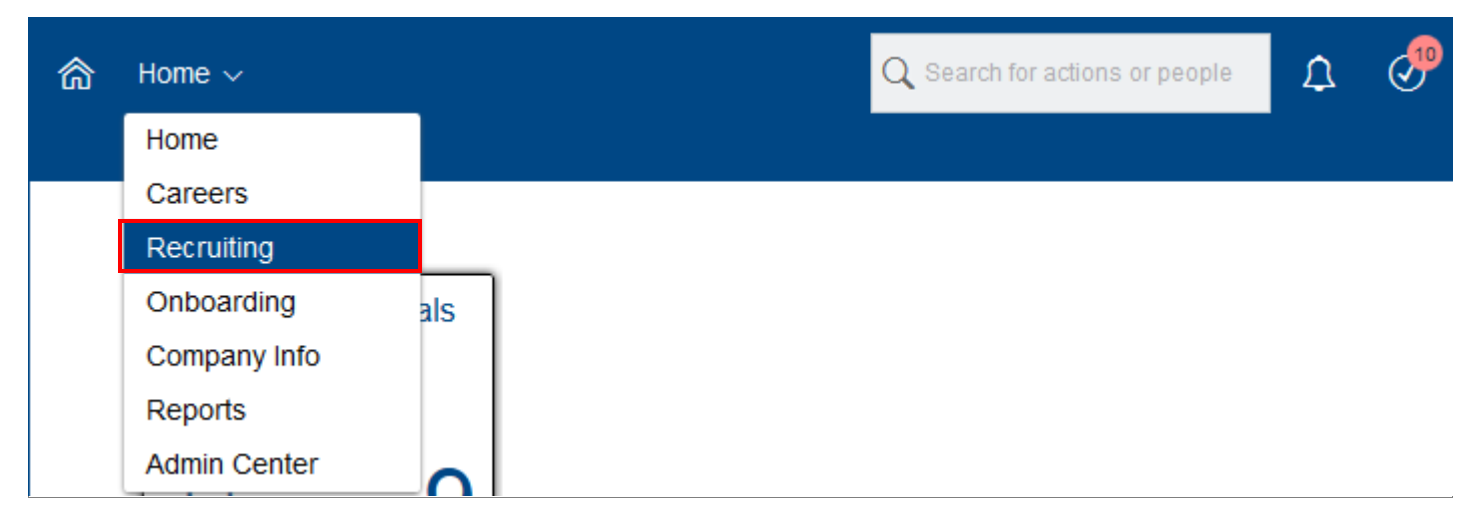

The *Recruiting* screen appears and displays a list of requisitions.

2. Click the applicable job requisition under the Job Title column (the requisition ID can be found under the Requisition ID column).

| Job R  | equisitions                                        |                                    |                     |                                          |                        |                           | •                        |
|--------|----------------------------------------------------|------------------------------------|---------------------|------------------------------------------|------------------------|---------------------------|--------------------------|
| 4 Cano | didates <b>7</b> New<br>varded <b>7</b> Candidates | 32 Current Extern:<br>Requisitions | al <b>31</b> Curren | nt Internal Average Days O<br>sitions    | Create New pen 8       | 🗄 Offer Approvals         | RMK Dashboard            |
|        |                                                    |                                    |                     |                                          | Items per p            | age 150 ~ KK <            | Page 1 of 2 >            |
| App    | rove Filter Job Requisitions:                      | All job requisitions               | $\sim$              | √ Filter Options                         | ay Options             |                           |                          |
|        |                                                    |                                    |                     |                                          | Highlight Job          | Title: Q Highlight        | Inh Title:               |
| Select | Job Title                                          | Requisition<br>ID ↓                | Position<br>Number  | Org Chief                                | HR Shared<br>Services  | Org Chief One<br>Up       | Finance<br>Approver      |
|        | TEST-EX-POST 🔞                                     | 2961                               |                     | PERSONID_700037<br>PERSONID_700037<br>頤  | HRSS Req Approval<br>團 | PERSON_700017<br>SFI_CE 顧 | HRSS Req<br>Approval 🜆   |
|        | TEST-EX-2 🕞                                        | 2950                               |                     | PERSONID_700037<br>PERSONID_700037<br>厨  | HRSS Req Approval<br>願 | PERSON_700017<br>SFI_CE 頤 | HRSS Req<br>Approval 🛤   |
|        | Administrative Manager 🕞                           | 2948                               |                     | PERSONID_700037<br>PERSONID_700037<br>편집 | HRSS Req Approval<br>團 | PERSON_700017<br>SFI_CE 顧 | Pan Am Req<br>Approval 🖽 |

The Requisition screen appears and displays the details for the requisition.

3. Click Candidates.

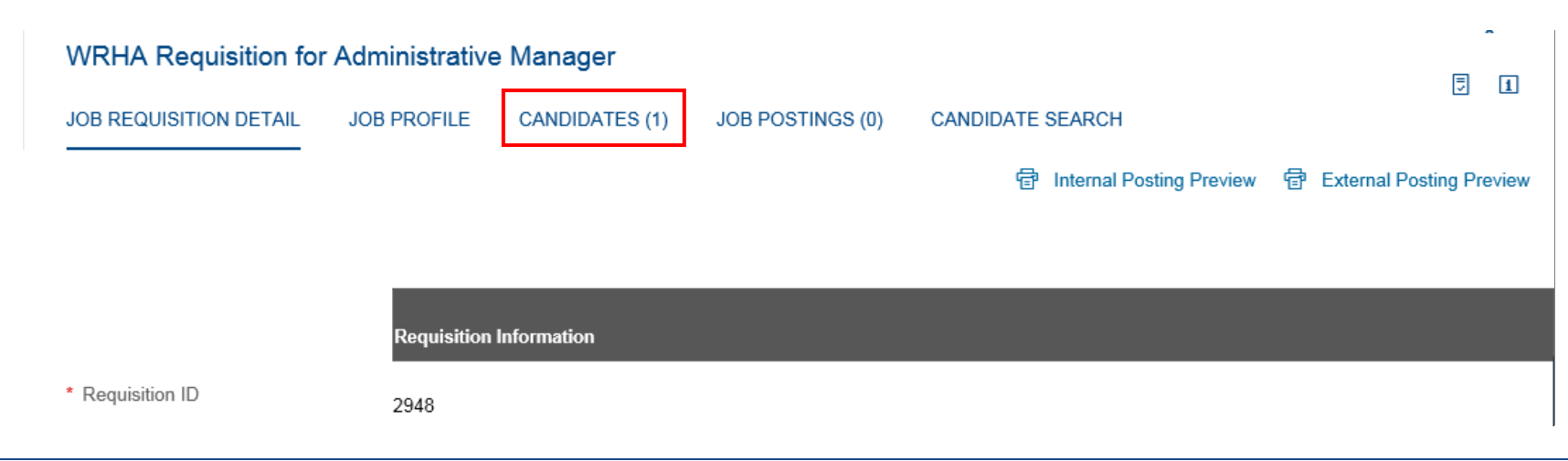

The *Talent Pipeline* screen appears.

4. Click the Offer segment.

The candidate's name appears below the Talent Pipeline.

- 5. Click the checkbox next to the candidate's name under the Name heading.
- 6. Click the Action button and select Move Candidate from the menu that appears.

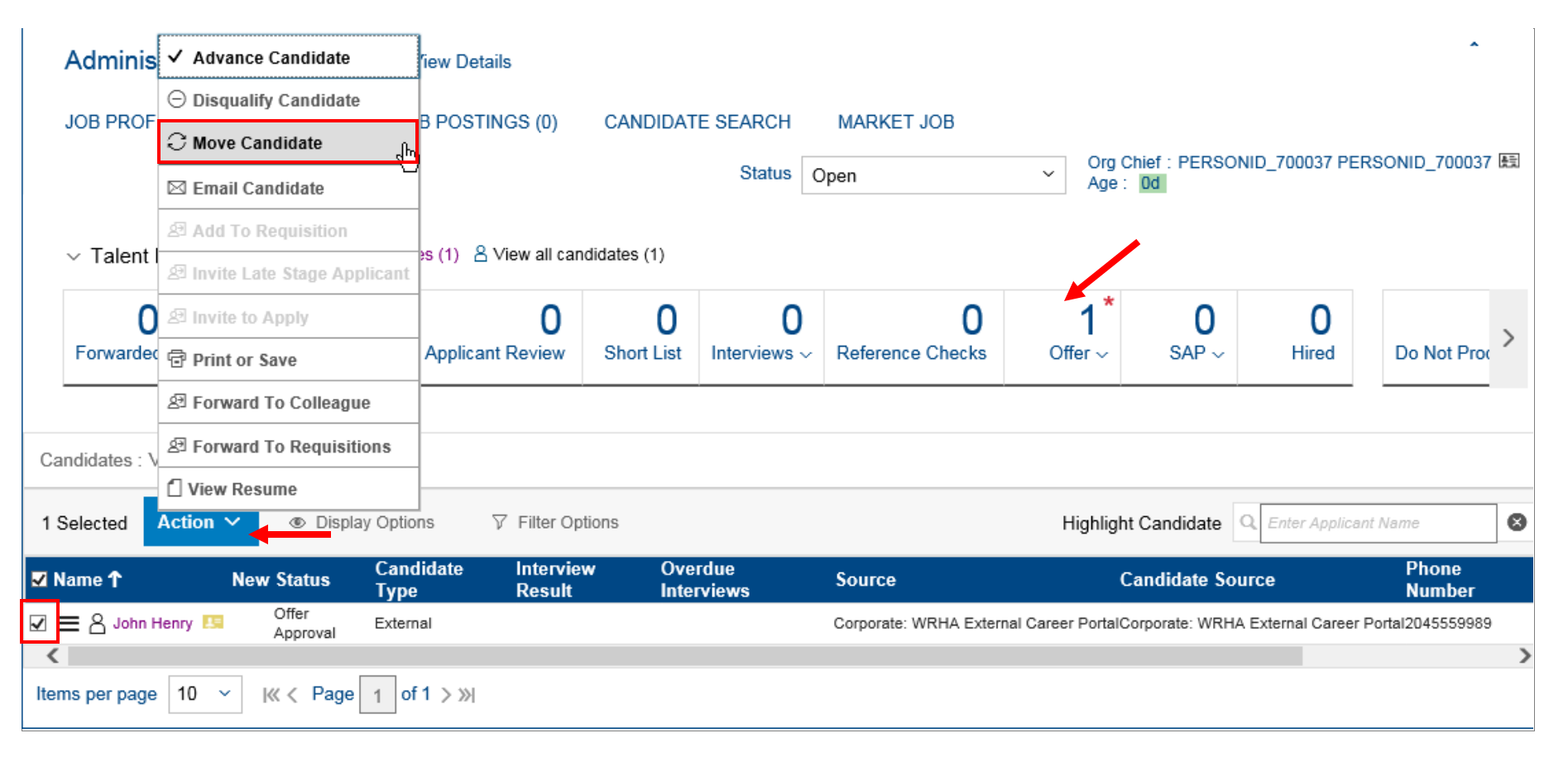

The *Move Candidate* screen opens.

**7.** Click in the Select status to move candidate(s) to field and select Offer from the drop-down.

The *Sub item* menu appears.

- 8. Click in the Sub item menu and select Offer Letter from the drop-down.
- 9. Click Apply Updates.

|            | Move Candidate                                                 | ×             |
|------------|----------------------------------------------------------------|---------------|
| Que l'Iden |                                                                |               |
| John Henry | Select status to move candidate(s) to:<br>Offer ✓<br>Sub item: |               |
|            | - Select -<br>Offer Letter                                     |               |
|            |                                                                |               |
|            |                                                                |               |
|            | Cancel                                                         | Apply Updates |

**Note**: *Offer* must be selected from the *Select status to move candidate(s) to* drop-down menu in order for the *Sub item* menu to appear.

The *Talent Pipeline* screen appears.

**Note**: The candidate is now in the Offer Letter folder within the Offer segment of the Talent Pipeline.

#### **10.** Click the candidate's name.

|     | ✓ Talent P      | ipeline 8   | View active          | candidates (1)    | 8 View all cano     | didates (1)        |                   |                         |                           |                              |                  |                 |      |
|-----|-----------------|-------------|----------------------|-------------------|---------------------|--------------------|-------------------|-------------------------|---------------------------|------------------------------|------------------|-----------------|------|
|     | 0<br>Forwarded  | Invited -   | <b>O</b><br>To Apply | New Applic        | 0<br>cant Review    | 0<br>Short List    | 0<br>Interviews ~ | 0<br>Reference Checks   | 1 <sup>*</sup><br>Offer √ | O<br>SAP ~<br>Offer Approval | 0<br>Hired       | Do Not Pro      | , >  |
| Ca  | andidates : Vie | ew Multiple | Applicatior          | n Status (1)      |                     |                    |                   |                         | ~                         | Offer Letter (1)             | )                | *               |      |
| 0 : | Selected A      | ction 🗸     | O Disp               | olay Options      | √ Filter Opt        | ions               |                   |                         | Highligh                  | t Candidate                  | C. Enter Applica | ant Name        | 8    |
|     | Name 🕇          | Ne          | w Status             | Candidate<br>Type | Interview<br>Result | Overdu<br>Intervie | le g<br>ws        | Source                  | Car                       | ndidate Sourc                | e                | Phone<br>Number | Las  |
|     | ≡ 8 John He     | nry 🛤       | Offer Lette          | rExternal         |                     |                    | c                 | Corporate: WRHA Externa | l Career PortalCorp       | oorate: WRHA Ex              | ternal Career Po | ortal2045559989 | 11/2 |
| <   |                 |             |                      |                   |                     |                    |                   |                         |                           |                              |                  |                 | >    |

The *Candidate Overview* appears on the left side of the screen.

11. Click Care Action

| 0 0<br>Forwarded Invited To Apply                                                                                                    | 0<br>New Applicant Review                 | 0<br>Short List | 0<br>Interviews ~ | 0<br>Reference Checks | 1/1 ★<br>Offer ∽ | 0<br>SAP ~                          | 0<br>Hired           | Do Not Proc    |
|----------------------------------------------------------------------------------------------------|-------------------------------------------|-----------------|-------------------|-----------------------|------------------|-------------------------------------|----------------------|----------------|
| Candidates : View Offer Letter (1)       John Henry (External Candidate)         □ 2045559989 ⊠ bm35@yopmail.com □ Cover Letter □ Resume I View Profile         □ Save 0 |                                           |                 |                   |                       |                  |                                     | Appli<br>Cancel 🖾 Em | ication Resume |
|                                                                                                    | ✓ Application                             |                 |                   |                       |                  | ✓ Comme                             | nts                  | + Add          |
| C Enter Applicant Name                                                                                                    | Offer ~                                   |                 |                   |                       |                  | There are no items in this section. |                      |                |
| Name Offer Letter V Correspondence                                                                                                    |                                           |                 |                   |                       | ondence          |                                     |                      |                |
|                                                                                                    | Additional Documents // Attach a document |                 |                   |                       |                  | Date: 11/29/2017 User: System       |                      |                |

The Take Action menu appears.

**12.** Place your cursor over **Offer** in the menu, and then click **Offer Letter** in the sub-menu that appears.

| Administrative Manager             | (2948) View Details           |                           | Last Saved                | d: Nov 29, 2017 3:15PM    | ŧ                         | Print                            |  |
|------------------------------------|-------------------------------|---------------------------|---------------------------|---------------------------|---------------------------|----------------------------------|--|
| JOB PROFILE CANDIDATES             | JOB POSTINGS (0)              | CANDIDATE SEAR            | CH MARKET JOB             | 🗄 Offer Letter            | €<br>∧                    | Offer                            |  |
|                                    |                               | Status                    | s Open                    | Org Chief : P<br>Age : Od |                           | History                          |  |
|                                    |                               |                           |                           |                           | è                         | Reopen for Consideration         |  |
| ✓ Talent Pipeline ≜ View active    | candidates (1) 🙁 View all can | ididates (1)              |                           |                           | $\otimes$                 | Close From Consideration         |  |
| 0 0                                | 0                             | 0                         | 0 0                       | ) 1/1 *                   | 27                        | Invite Candidate to Apply        |  |
| Forwarded Invited To Apply         | New Applicant Review          | Short List Intervie       | ews ~ Reference Checks    | s Offer ~                 | s/ 🕀                      | Add To Requisition               |  |
|                                    |                               |                           |                           |                           | Þ,                        | Move Candidate                   |  |
|                                    |                               |                           |                           |                           | <b>1</b>                  | Invite Late Stage Applicant      |  |
| Candidates : View Offer Letter (1) | John Henry (Externa           | Il Candidate)             | etter 📮 Resume 📧 View Pro | ofile                     | <                         | Return to List                   |  |
| 0 Selected Action V                | 2043333888 M Dinaste          |                           |                           |                           | Save                      | S Cancel 🖾 Email [7] Take Action |  |
|                                    | ✓ Application                 |                           | ~                         | Com                       | ments + Add               |                                  |  |
| Q. Enter Applicant Name            | 101-1-1-                      | Offer                     | Th                        | ere are                   | no items in this section. |                                  |  |
| Name                               | " Status.                     | Offer Letter $\checkmark$ |                           | ~                         | ✓ Correspondence          |                                  |  |
| 🗌 🗮 峇 John Henry 🛤                 | Additional Documents          | Attach a docum            | nent                      |                           |                           | •                                |  |

The Offer Letter screen appears.

**13.** Click in the **Template** field and select the **applicable offer template** from the drop-down.

The Subject field auto-populates based on your selection, and the selected template loads in the letter field at the bottom of the screen.

#### 14. Click Next Step.

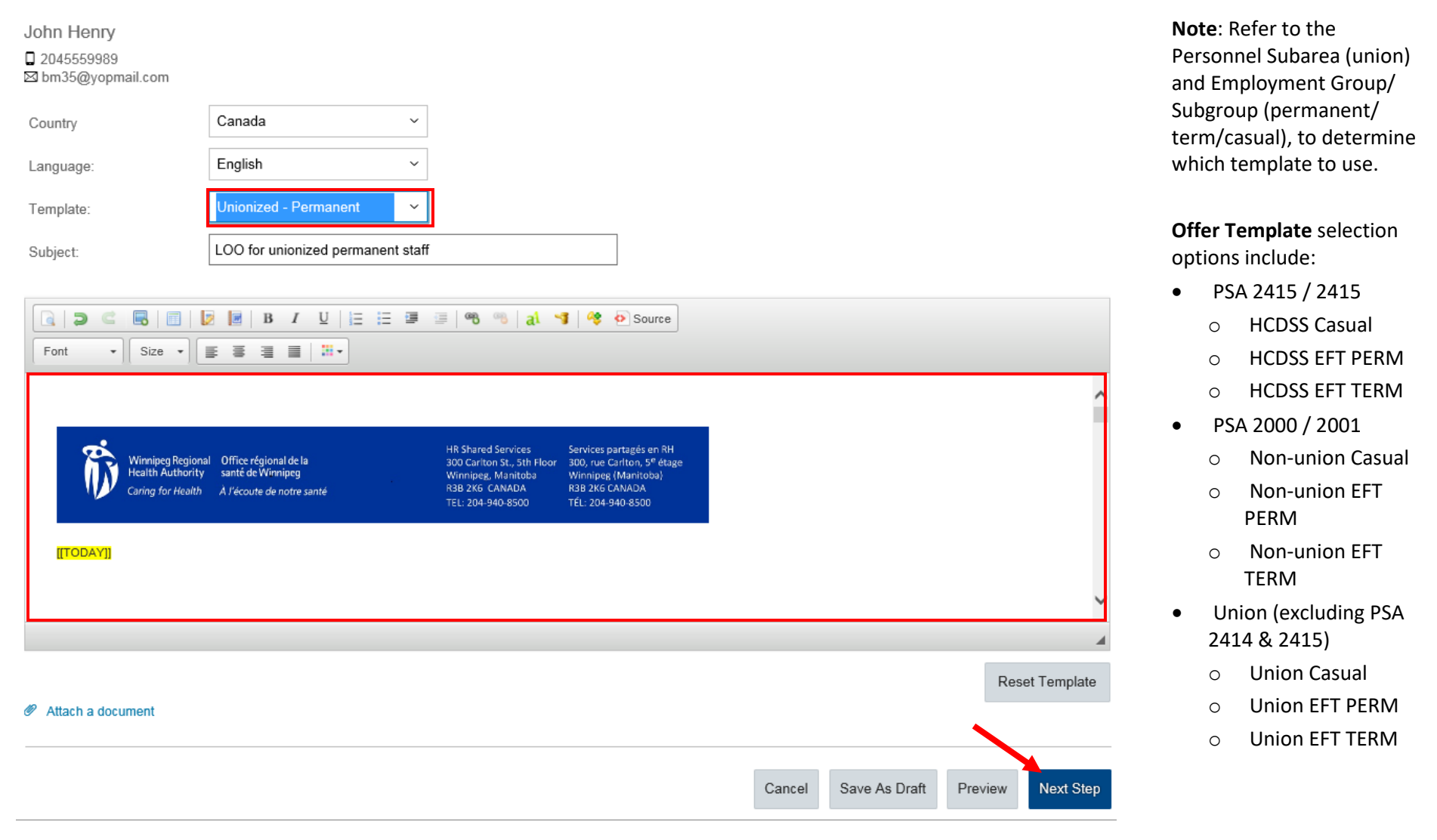

The Offer Letter template screen appears.

**15.** Review the offer letter.

- Add additional supplementary language, if applicable, based on requirements specific to the position (e.g. rotation, work location, standby, underfill, eligibility list). Refer to the <u>HRSS SharePoint</u> for more information.
- Remove benefits wording if it is not applicable to the position (e.g. benefits enrolment is not required).
- For HCDSS letter templates, copy the rotation calendar from the requisition and paste it directly into the letter (the rotation calendar does not correctly populate in the letter).

Note: Refer to the <u>HRSS SharePoint</u> for additional details on what must be reviewed in the offer letter.

| Offer Letter: John Henry for Administrative Manager     |                                                                                               |                                                                                                    |                                                                                                    |  |  |  |  |  |
|---------------------------------------------------------|-----------------------------------------------------------------------------------------------|----------------------------------------------------------------------------------------------------|----------------------------------------------------------------------------------------------------|--|--|--|--|--|
| ✓ Draft is saved succes                                 | sfully                                                                                        |                                                                                                    |                                                                                                    |  |  |  |  |  |
| * Send Offer to:<br>Subject:                            | LOO for unionized permanent staff                                                             |                                                                                                    |                                                                                                    |  |  |  |  |  |
| Winnipeg R<br>Health Aut<br>Caring for H                | egional Office régional de la<br>hority santé de Winnipeg<br>Jealth À l'écoute de notre santé | HR Shared Services<br>300 Carlton St., 5th Floor<br>Winnipeg, Manitoba<br>R3B 2K6 CANADA<br>TEL: 204-940-8500 | Services partagés en RH<br>300, rue Carlton, S <sup>e</sup> étage<br>Winnipeg (Manitoba)<br>R3B 2K6 CANADA<br>TÉL: 204-940-8500 |  |  |  |  |  |
| 12/11/2017                                              |                                                                                               |                                                                                                    |                                                                                                    |  |  |  |  |  |
| John Henry<br>35 Henderson Hwy<br>Winnipeg, Manitoba R2 | Private and Confidential                                                                      |                                                                                                    |                                                                                                    |  |  |  |  |  |

### **16.** Click **Online Offer** at the bottom of the screen.

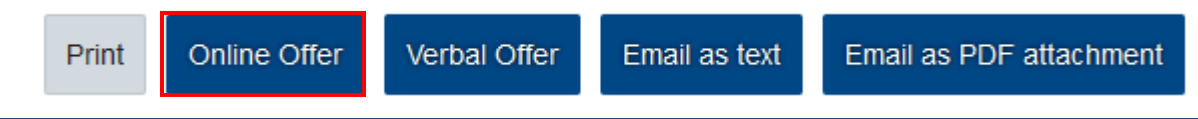

The Email link to Online Offer Letter screen appears.

17. Click in the Template field and select the [Offer] Pending Offer for Internal Candidate or [Offer] Pending Offer for External Candidate email template based on the candidate type (internal/external).

#### 18. Click Next.

**Note:** A review of SAP should be completed to confirm whether the employee is Internal (has an active SAP assignment), or External (no SAP record, or all assignments withdrawn).

| Offer Letter: John      | Henry for Administrative Manager                                                                                                    |                                                                                                    |  |  |  |  |
|-------------------------|----------------------------------------------------------------------------------------------------|----------------------------------------------------------------------------------------------------|--|--|--|--|
| Email link to Online Of | ifer Letter                                                                                                    | The <b>Cc</b> : field autopopulates with the Org Chief when the following                                                                                                    |  |  |  |  |
| Candidates:             | John Henry [Johnhenry@yopmail.com]                                                                                                    | templates are selected:                                                                                                    |  |  |  |  |
| Language:               | English ~                                                                                                    | <ul> <li>[Offer] Pending Offer for Internal Candidate</li> <li>[Offer] Pending Offer for External Candidate</li> </ul>                                                                                                    |  |  |  |  |
| Brand                   | Select Marketing Brand                                                                                                    | <ul> <li>[Offer] Pending Offer for External Candidatecomplete 2<sup>nd</sup> step</li> </ul>                                                                                                    |  |  |  |  |
| lemptate:               | Email templates provides specific subject and message content, but are editable.                                                                                                    |                                                                                                    |  |  |  |  |
| Cc:                     | Org Chief,                                                                                                    |                                                                                                    |  |  |  |  |
| Subject:                | Offer of Employment for the position of Administrative Manager (Req # 2948)                                                                                                    |                                                                                                    |  |  |  |  |
|                         |                                                                                                    | Source                                                                                                    |  |  |  |  |
|                         | Font 🔹 Size 💌 🧮 🗮 🗮 🗮                                                                                                    |                                                                                                    |  |  |  |  |
|                         | Dear [[CANDIDATE_FIRST_NAME]],<br>Congratulations on being the successful candidate in our search to fill the position of [[JOB_REQ_<br>Please ensure all details of your offer are correct. For detailed instructions on how to accept, decli | [IITLE]] (Req #[[JOB_REQ_ID]]) at [[JOB_REQUISITION_CUSTOM5]]. We are extending you an offer of employment, please respond within three days.<br>ne, or to request updates or corrections please <u>click here</u> . To view your offer please click the following link [[CANDIDATE_OFFER_URL]] |  |  |  |  |
| Message:                | After you have accepted your offer, please continue to check your email regularly. We will se                                                                                                    | end you additional messages regarding next steps to complete prior to your start date.                                                                                                    |  |  |  |  |
|                         | Regards,<br>Human Resource Shared Services (HRSS)                                                                                                    |                                                                                                    |  |  |  |  |
|                         |                                                                                                    |                                                                                                    |  |  |  |  |
|                         |                                                                                                    | Paragraphs: 5, Words: 105                                                                                                    |  |  |  |  |
|                         |                                                                                                    | Reset Template                                                                                                    |  |  |  |  |
| Attach a document       |                                                                                                    |                                                                                                    |  |  |  |  |
|                         |                                                                                                    | Back Next                                                                                                    |  |  |  |  |

A preview of the notification that will be sent to the successful candidate appears.

### 19. Click Send.

| 合 Recruiting ~                                                                                                    | Q Search for actions or people 🗘 🧬 🗍 HRSS Req Approval 🗸 SAP SuccessFactors 💙                                                                                                    |
|----------------------------------------------------------------------------------------------------|----------------------------------------------------------------------------------------------------|
| Job Requisitions Preferences                                                                                                    | Candidates Interview Central Interview Scheduling                                                                                                    |
| Offer Letter: John Henr                                                                                                    | y for Administrative Manager                                                                                                    |
|                                                                                                    |                                                                                                    |
| Email link to Unline Offer                                                                                                    | Letter                                                                                                    |
| From:                                                                                                    | @wrha.mb.ca                                                                                                    |
| To:                                                                                                    | @yopmail.com                                                                                                    |
| Date: 1                                                                                                    | 1/29/2017                                                                                                    |
| Subject: L                                                                                                    | OO for unionized permanent staff                                                                                                    |
| Dear Ed,<br>Congratulations on being the successful ca<br>To view your offer, click the following<br>corrections, <u>click hare</u> .<br>You will be asked to provide your <b>Social in</b><br>After you have accepted your offer, please co<br>Regards,<br>Human Resource Shared Services (HRSS | indidate in our search to fill the position of General Duty Nurse 2 (Req #5394) at Shared Health. We are extending you an offer of employment, please respond within three days.<br>link: <u>View/Accept Offer</u> . If you are accepting the offer, ensure all details are correct. For detailed instructions on how to accept, decline, or request updates or<br>isurance Number, Date of Birth, and Gender. We require this information to complete your hire.<br>intimue to check your email regularly. We will send you additional messages regarding next steps to complete prior to your start date. |
| Ø Documents 0 attached                                                                                                    |                                                                                                    |
|                                                                                                    | Back Send                                                                                                    |

A message displays: Notification of pending offer sent to Candidate REC###.

### 20. Click I'm Done.

# **Next Steps**

The successful candidate will receive an email notification to advise that an online job offer is waiting for review and acceptance.

After the successful candidate has accepted the job offer, HR Shared Services can Send Candidate Information to SAP.